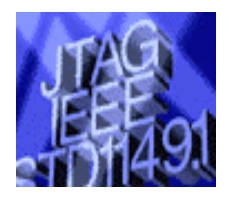

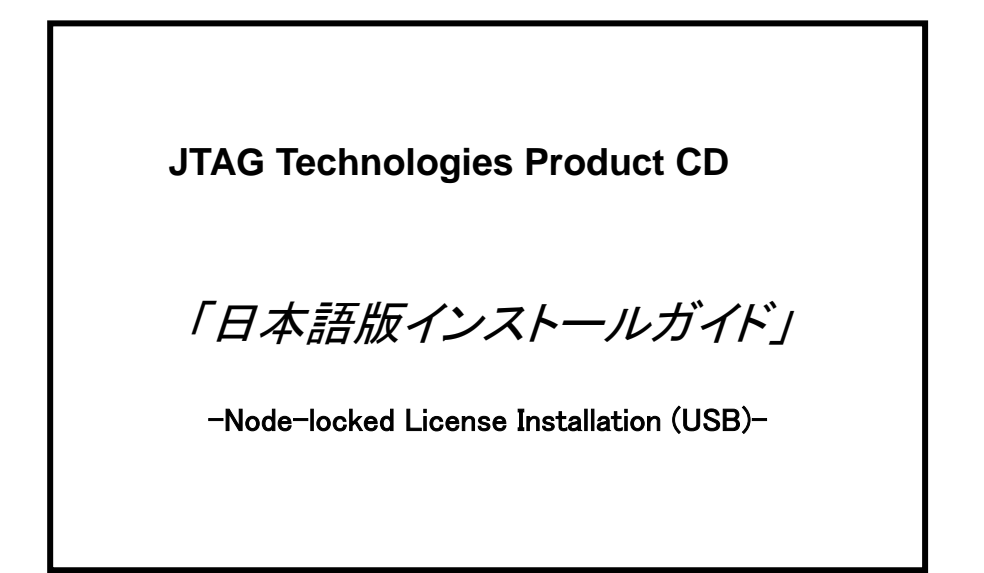

| REV  | 日付               | 内容           |
|------|------------------|--------------|
| 1. 0 | 2015 年 8 月 26 日  | 初版           |
| 1.1  | 2015 年 10月 29 日  | CD22_SP1a 対応 |
| 1. 2 | 2016 年 4 月 25 日  | CD22_SP2 対応  |
| 1. 3 | 2016 年 10 月 14 日 | CD23 対応      |
| 1.4  | 2016 年 11 月 29 日 | CD23_SP1 対応  |
| 1. 5 | 2018年10月30日      | CD23_SP2a 対応 |

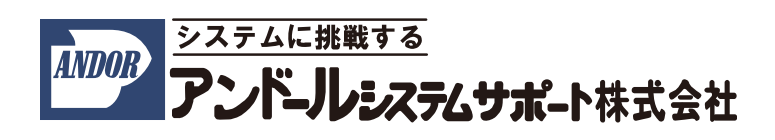

こちらの説明書は、CD-ROM を用いて JTAG テクノロジーズ社製 "JTAG テスト/ISP システム" (ノードロックライ センス)を PCに初めてインストールする場合のインストール手順について記述したものです。 この説明書では、以下の要項にて説明させて頂きます。

- 1. 用意して頂くもの
- 2. ソフトウェアツール・インストール手順
- 3. ハードウェアドライバ・インストール手順
- 4. ハードウェアの接続
- 5. バウンダリスキャン・コントローラの登録

インストールについてのご質問等については、弊社宛にご連絡下さいますようお願い申し上げます。

尚、本説明書は、2016年10月時点での製品名称で説明させて頂いております。

製品名称や画面は納品時期によって若干異なりますので、予めご了承くださいますよう、お願い申し上げます。

## 1. 用意して頂くもの

○ホストコンピュータ(以下の条件を満たす必要があります)

- ▪PC/AT 互換機
- •OS:Windows XP、7 、8
- ・CD-ROM ドライブ
- ・ハードディスク空き容量:1GB 以上
- ・メモリ:2GB(3GB 以上推奨)
- ・USB ポート、またはプリンタポート(ハードウェア・キー用)
- ・USB ポートx1、もしくは LAN ポートx1、もしくは Firewire ポートx1 (バウンダリスキャン・コントローラ用)

○ソフトウェア(CD-ROM により供給されます)

Boundary-scan test and in-system programming software

[注記] ライセンスファイルはインストール時にハードディスクの任意の保存場所から選択して下さい。 (ライセンスファイルは、デフォルト設定で以下のフォルダにインストールされます。)

#### C:¥Bst32¥JTAGIm

複数のシステムを御導入頂いている場合、各ライセンスは CD-ROM 内の各ハードウェア・キーのシリア ル番号と同じフォルダ内に御座います。ご使用になります PC に接続するハードウェア・キーのシリアル 番号に対応したライセンスファイルをご使用下さい。

USB Key

(出荷時期により外観が異なります)

〇ハードウェア

・バウンダリスキャン・コントローラ(一式)

・ハードウェア・キー

2. ソフトウェアツール・インストール手順

ここでは、

OS :Windows 7を使用

Cドライブ :JTAG アプリケーションをインストールする HDD

とした場合について、説明させて頂きます。

インストール作業中に、ユーザー アカウント制御ダイアログが表示された場合は、 「はい」を選択してください。

(1)下記の CD-ROM を CD-ROM ドライブにセットして下さい。

Boundary-scan test and in-system programming software

(2)自動的に以下の画面が表示されます。

(こちらの画面は、数秒で切り替わります)

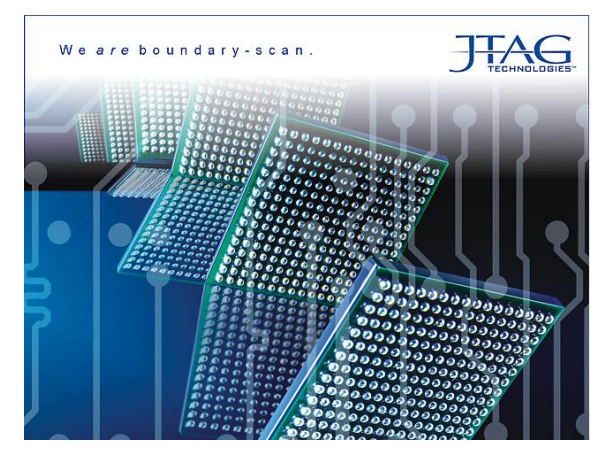

- 2.1 ソフトウェアのインストール
- (1)自動的に以下のソフトウェア/ハードウェアをインストールする画面に切り替わります。項目「Software」の「Boundary-scan Software」の「Install」ボタンをクリックして下さい。

| JTAG Technologies<br>We are boundary-scan.                                                |                                                      |              |
|-------------------------------------------------------------------------------------------|------------------------------------------------------|--------------|
| JTAG Technologies<br>Boschdijk 50<br>5612 AN Eindhoven<br>The Netherlands<br>www.jtag.com | Software<br>Boundary-scan Software<br>License Server | Install      |
|                                                                                           | Hardware<br>Boundary-scan Drivers                    | Install      |
| TAG Technologies                                                                          | B                                                    | xplore Close |

(2)ライセンスファイルを選択する画面が表示されます。

ライセンスファイルを用意する
 ライセンス・キーの番号と一致するライセンスファイルを用意してください。
 ライセンスファイルは、弊社から CD-R またはメールで提供されます。

2) ライセンスファイルの選択

ボタンをクリックしてライセンスファイルを選択して下さい。

| (1) USB Key $\rightarrow$ jtag.lcs | JTAG Technologies                                                            |               |
|------------------------------------|------------------------------------------------------------------------------|---------------|
|                                    | Boundery-Scan Software<br>Please follow the steps below                      |               |
|                                    | 1) Obtain license<br>Contact JTAS Technologies to obtain your node-locked li | cense         |
|                                    | 2 ) Select license file or server name                                       |               |
|                                    | License File:                                                                |               |
|                                    | O Server Name:                                                               | Port:         |
|                                    | 3 ) Change license system                                                    |               |
|                                    | License System:                                                              | •             |
|                                    | JTAG Technologies                                                            |               |
|                                    |                                                                              | Next > Cancel |
|                                    |                                                                              |               |
| ミノトンシュニノの形式を選切                     |                                                                              |               |

3) ライセンシステムの形式を選択

『Change license system』からライセンスシステムの形式を選択し、「Next >」ボタンをクリックして下さい。

(1) USB Key  $\rightarrow$  Sentinel RMS (AS)

ライセンスファイルは、デフォルトで自動的に下記のフォルダへ保存されます。

#### C:¥Bst32¥JTAGIm

「Next」ボタンをクリックして下さい。

(3)次の画面が表示されますので、「<u>N</u>ext >」ボタンをクリックして下さい。

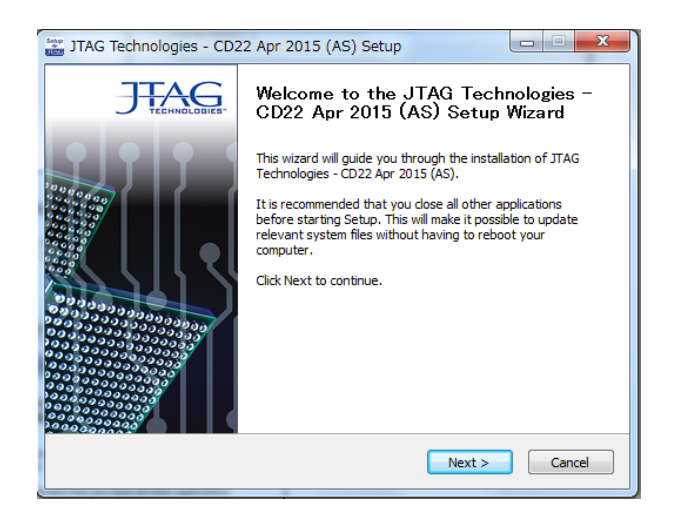

(4)ライセンスについての確認のメッセージが表示されます。内容を確認された上、「I Agree」ボタンをクリックして 下さい。

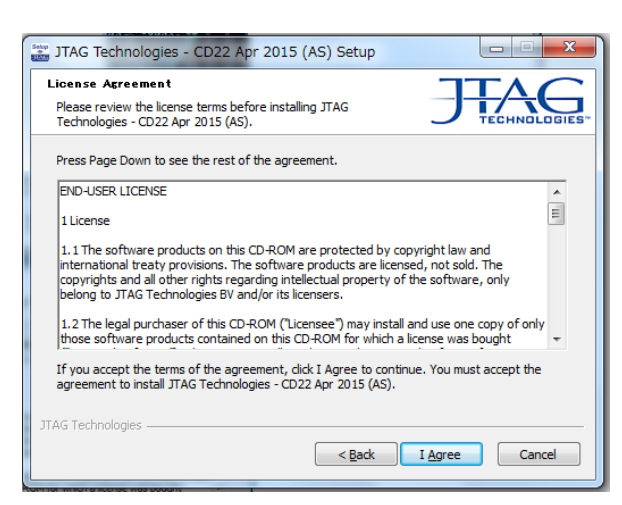

(5)プログラムフォルダー名が表示されます。「Next>」ボタンをクリックして下さい。

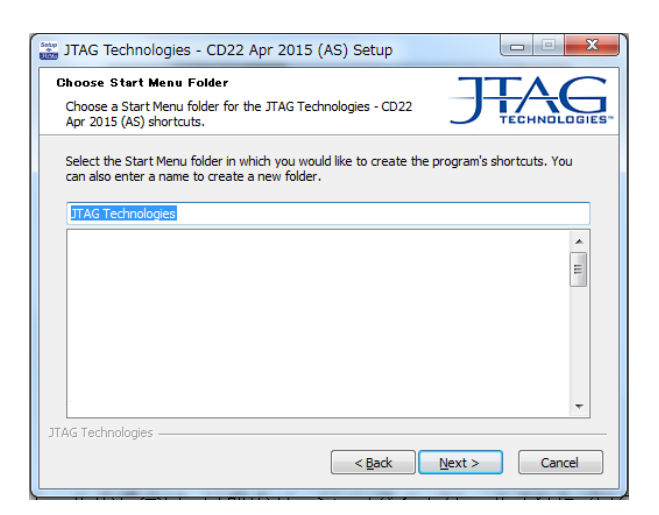

(6)<u>別紙「インストールするソフトウェアの選択について」</u>を参考にしてインストールするソフトウェアのチェックボッ クスにチェックを付けて「<u>N</u>ext>」ボタンをクリックして下さい。また、インストールするソフトウェアのショートカット をデスクトップに作成する場合は、最下の「Create Desktop Icons」にチェックを付けてください。

| JTAG Technologies - CD22 Apr 2015 (AS) Setup                                                                                                    |               |
|----------------------------------------------------------------------------------------------------|---------------|
| Boundary-Scan Software<br>Choose which Boundary-Scan applications you want to install.                                                                                                    |               |
| V JTAG ProVision Development     V TEST     V FLASH     V DtD     V JTAG Classic Development     V Production Packages     V Diagnostic Tools     V Optional Tools     V Create Desktop Icons |               |
| Description<br>Optional Tools<br>JTAG Technologies                                                                                                    | Next > Cancel |

(7)以下の画面は、インストール先のディレクトリ名を変更したい時に使用いたします。
 ディフォルトでは、「c¥Bst32」というフォルダにソフトウェアがインストールされます。
 確認後、「<u>Next>」ボタンをクリックして下さい。</u>

| Choose Install Location                                                                                                    |                                                          |
|----------------------------------------------------------------------------------------------------|----------------------------------------------------------|
| Choose the folder in which to install JTAG Technologies - CD22<br>Apr 2015 (AS).                                                     | TECHNOLOGIE                                              |
| Setup will install JTAG Technologies - CD22 Apr 2015 (AS) in th<br>different folder, click Browse and select another folder. Click N | e following folder. To install in a<br>lext to continue. |
| Dactionation Folder                                                                                                    |                                                          |
| Describation folder                                                                                                    |                                                          |
| E:¥Bst32                                                                                                    | Browse                                                   |
| EVeni2                                                                                                    | Browse                                                   |
| ITAG Technologies                                                                                                    | Browse                                                   |

(8)これまでに選択した内容、インストール先ディレクトリ等が表示されます。

確認後、「Install>」ボタンをクリックして下さい。インストールが開始されます。

| TAG Technologies - CD22 Apr 2015 (AS) Setup                                                                                                    | JTAG Technologies - CD22 Apr 2                                                                                             | 015 (AS) Setup     |                                                                                                    |
|----------------------------------------------------------------------------------------------------|----------------------------------------------------------------------------------------------------|--------------------|----------------------------------------------------------------------------------------------------|
| JTAG Technologies - CD22 Apr 2015 (AS)<br>Review settings before copying files.<br>Selected Packages:<br>BST32 PATH: C:WBst32<br>Python PATH: C:WPython31¥<br>LabViEW PATH: C:WPygram Files (x86)Whational InstrumentsW.abView<br>LabViEW PATH: C:WPygram Files (x86)Whational InstrumentsW.abView<br>LabViEW PATH: C:WPygram Files (x86)Whational InstrumentsW.abView<br>LabViEW PATH: C:WPygram Files (x86)Whational InstrumentsW.abView<br>LabViEW PATH: C:WPygram Files (x86)Whational InstrumentsW.abView<br>LabVietW PATH: C:WPygram Files (x86)Whational InstrumentsW.abView<br>LabVietW PATH: C:WPygram Files (x86)Whational InstrumentsW.abVietwows<br>Attum Designer Winter 09 STIEP PATH: C:WPygram Files (x86)Whational Designer Winter 09<br>Cadence Concept HoL (CDS) STIEP PATH: C:WPygram Files (x86)Whational Designer Winter 09<br>Cadence Concept HoL (CDS) STIEP PATH: C:WPygram Files (x86)Whational Designer Winter 09<br>Cadence Concept HoL (CDS) STIEP PATH: C:WPygram Files (x86)Whational Designer Winter 09<br>Cadence Concept HoL (CDS) STIEP PATH: C:WPygram Files (x86)Whational Designer Winter 09<br>Cadence Concept HoL (CDS) STIEP PATH: C:WPygram Files (x86)Whational Designer Winter 09<br>Cadence Concept HoL (CDS) STIEP PATH: C:WPygram Files (x86)Whational Designer Winter 09<br>Path Designer Winter 09 PATH: C:WPygram Files (x86)Whational Designer Winter 09<br>Cadence Concept HoL (CDS) STIEP PATH: C:WPygram Files (x86)Whational Designer Winter 09<br>Cadence Concept HoL (CDS) STIEP PATH: C:WPygram Files (x86)Whational Designer Winter 09<br>Cadence Concept HoL (CDS) STIEP PATH: C:WPygram Files (x86)Whational Designer Winter 09<br>Path Distributer (X80) STIEP PATH: C:WPygram Files (X80)<br>STIEP PATH: C:WPygram Files (X80) STIEP PATH: C:WPygram Files (X80)<br>STIEP PATH: C:WPygram Files (X80)<br>STIEP PATH: C:WPygram Files (X80)<br>STIEP PATH: C:WPygram Files (X80)<br>STIEP PATH: C:WPygram Files (X80)<br>STIEP PATH: C:WPygram Files (X80)<br>STIEP PATH: C:WPygram Files (X80)<br>STIEP PATH: C:WPygram Files (X80)<br>STIEP PATH: C:WPygram Files (X80)<br>STIEP PATH: C:WPygram Files (X80)<br>STIEP PATH: C:WPyg | Installing<br>Please wait while JTAG Technologies -<br>being installed.<br>Extract: JTAppMemoryPi.dli 100%<br>Show details | Python 3.4.3 Setup | Select whether to install Python 3.4.3<br>for all users of this computer.<br>Instal for all users<br>Instal for all users<br>Instal just for me (not available on Windows Vista) |
| JTAG Technologies                                                                                                    | JTAG Technologies                                                                                                    | python<br>windows  | Back Next > Cancel                                                                                                    |

- (9) 選択されたオプションにより表示さる画面が変わります「Next>」ボタンをクリックしてください。
   ProVision では Python を利用しているため Python インストーラーが途中で起動する場合があります。
   この場合も「Next>」ボタンを押して下さい。
- (10) 「Finish>」ボタンをクリックしてください。

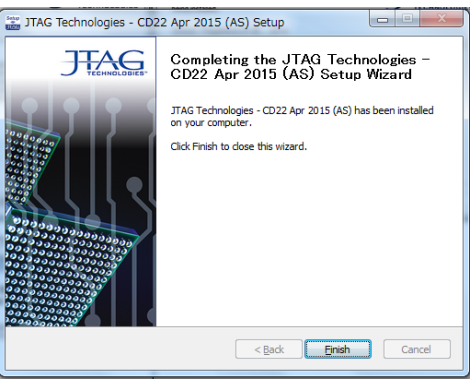

# 3. ハードウェアドライバのインストール手順

(1) 項目「Hardware」の「Boundary-scan Drivers」の「Install」をクリックして下さい。

| JTAG Technologies - CD22<br>JTAG Technologies<br>We are boundary-scan.                    | Apr 2015 Setup                                                       |
|-------------------------------------------------------------------------------------------|----------------------------------------------------------------------|
| JTAG Technologies<br>Boschdijk 50<br>5612 AN Eindhoven<br>The Netherlands<br>www.jtag.com | Software<br>Boundary-scan Software Install<br>License Server Install |
|                                                                                           | Hardware Boundary-scan Drivers Install                               |
| JTAG Technologies —————                                                                   | Explore Close                                                        |

(2) インストールするハードウェアドライバのチェックボックスにチェックを付けて、「<u>Install></u>」ボタンをクリックして下さい。

| JTAG Technologies - Driver Setup                                                                                                    |
|----------------------------------------------------------------------------------------------------|
| Boundary-Scan Drivers                                                                                                    |
| Choose which Boundary-Scan drivers you want to install or upgrade.                                                                                                    |
| JT 3705/LPT Driver         Y JT 3705/LSB Driver         JT 3710/LSB Driver         Y JT 3710/LSB Driver         Y JT 3710/LSB Driver         Y JT 3710/LSB Driver         Y JT 3710/LSB Driver         Y JT 3710/LSB Driver         Y JT 3720/LYBE LOWER         Y JT 3720/LST / RML Drivers         Y JT 5725/LSB Driver         Y JTAG Live Controller USB Driver |
| Description Position your mouse over a component to see its description. JTAG Technologies Install Cancel                                                                                                    |

### (3)ハードウェアのドライバのインストールが開始されます。

| JTAG Technologies - Driver Setup                                                                               |                       |
|----------------------------------------------------------------------------------------------------|-----------------------|
| Installing<br>Please wait while JTAG Technologies - Driver is being installed.                                 | JTAG<br>TECHNOLOGIES" |
| Installing JT3705/USB (FTDIChip FT2232) Driver                                                                 |                       |
| Installing JTAG Live Controller USB (FTDIChip FT2232) Driver<br>Installing JT3705/USB (FTDIChip FT2232) Driver |                       |
|                                                                                                    |                       |
| JTAG Technologies                                                                                              | Next > Cancel         |

(4) インストールしたハードウェアのドライバを有効にするために「Reboot Now」にチェックを付け、 「<u>F</u>inish>」ボタンをクリックして下さい。Windows システムが再起動されます。

| JTAG Technologies - Driv | ver Setup                                                                                                    |
|--------------------------|----------------------------------------------------------------------------------------------------|
| JTAG                     | Completing the JTAG Technologies -<br>Driver Setup Wizard                                                                             |
|                          | Your computer must be restarted in order to complete the<br>installation of JTAG Technologies - Driver. Do you want to<br>reboot now? |
|                          | I want to manually reboot later                                                                                                    |
|                          | < <u>B</u> ack <b>Einish</b> Cancel                                                                                                   |

また、「I want to manually reboot later」をチェックし、「<u>F</u>inish>」ボタンをクリックすると、手動での再起動が 必要となります。

# 4. サービスパックのインストール

JTAG Technologies 社は製品の品質向上のため、年間保守契約を結んで頂いたお客向けに、ツールのサー ビスパックを提供しておりますので、合わせてインストールをお願いいたします。 また、この章で示された作業を行う前に、「2. ソフトウェアツール・インストール手順」と「3. ハ ードウェアドライバのインストール手順」を先に実施してください。

(1)下記の CD-R を CD-ROM ドライブにセットし、フォルダ「SP」からインストールしたツールのバージョンに合わせたサービスパックのインストーラー (CD23 の場合は CD23\_SP2a.exe)を実行してください。

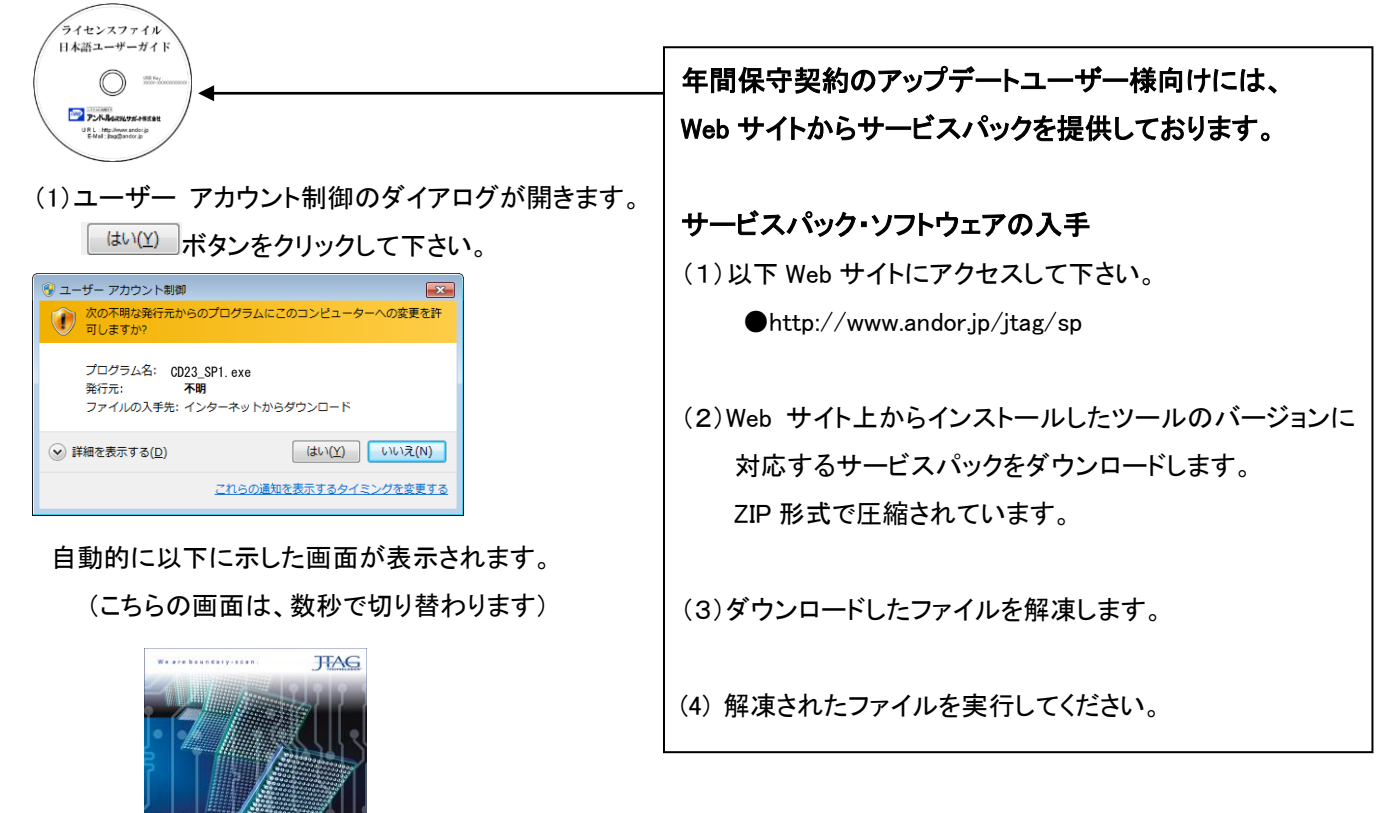

以下の画面に切り替わりましたら、「Update」ボタンをクリックして下さい。

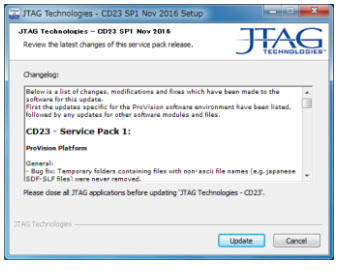

自動的にソフトウェアがインストールされます。インストールが完了したら「Finish」ボタンをクリックして下さい。

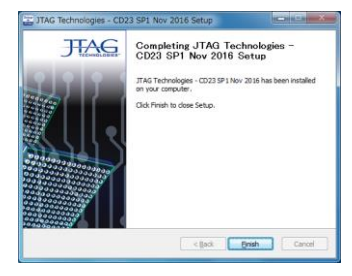

### 5. サービスパック Hotfix(20180226)ファイルのインストール

CD23SP2a は、ツールの Hotfix (20180226)を提供しております。ARMv8-M 対応の CoreCommander をご使用の 場合は、必ずインストールをお願いいたします。 (USB キー専用) また、この章で示された作業を行う前に、「2. ソフトウェアツール・インストール手順」と 「3. ハードウェアドライバのインストール手順」と「4. サービスパックのインストール」を 先に実施してください。

(1)下記の CD-R を CD-ROM ドライブにセットし、フォルダ「SP>CD23SP2a\_hotfix\_20180226\_as>BST32」の 内容をインストールされたフォルダ「BST32」にコピーしてください。

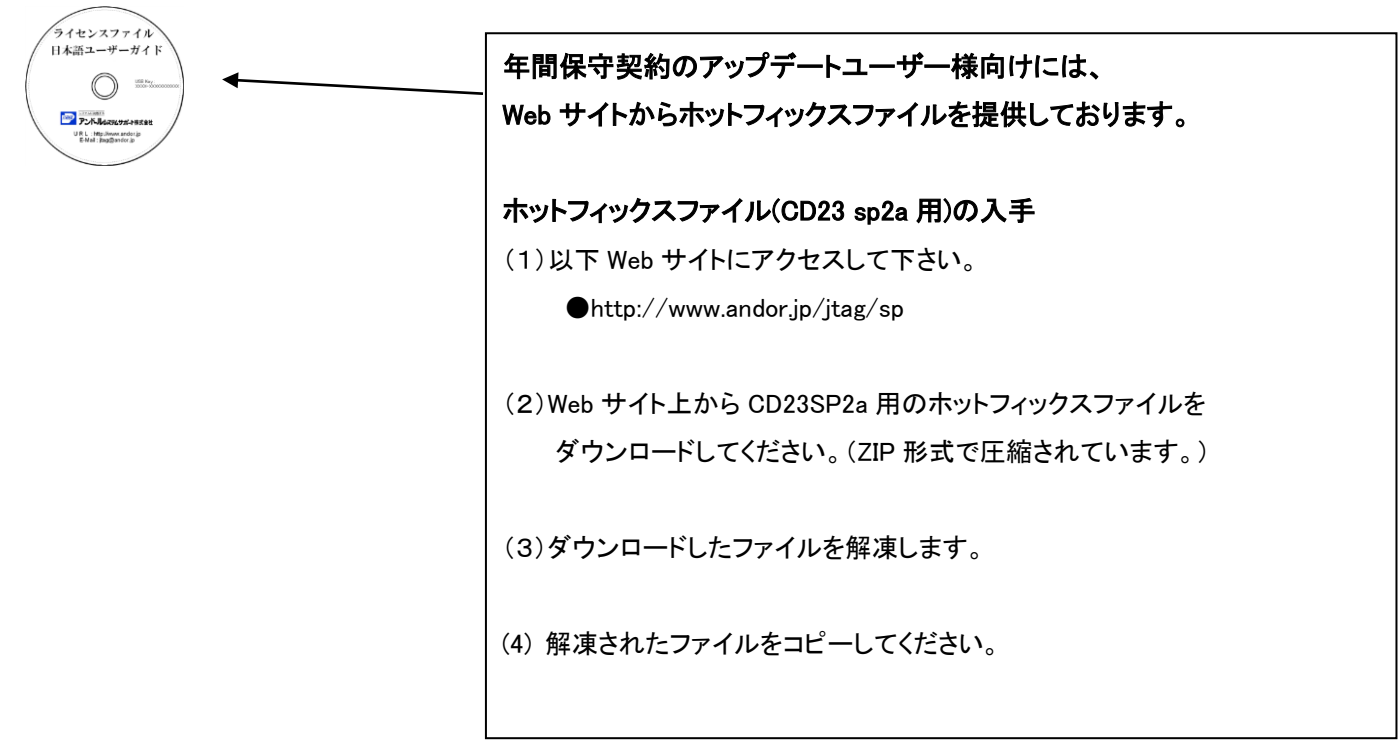

| ) > Bst32   |                | ✓ <sup>7</sup> B           |                  |            |               |
|-------------|----------------|----------------------------|------------------|------------|---------------|
| 名前 ^        | 更新日時           | 住城                         |                  |            |               |
| 2jtn        | 2018/10/30 20: | 09 ファイル フォルダー              |                  |            |               |
| activet     | 20             | hatfix 20190225 at > Brt22 |                  |            | Re+20の検売      |
| aexman      | 20             | 10tilx_20100220_as / bst52 | $\sim$           | ÷ 0        | DSIJ20/192 AR |
| h boards    | 20             | 名前                         | 医新日時             | 種類         | サイズ           |
| bstlib      | 20             | 2jtn                       | 2018/10/30 20:06 | ファイル フォルダー |               |
| cfrlib      | 20' 🚿          | lib                        | 2018/10/30 20:06 | ファイル フォルダー |               |
| Concept2snf | 20' 🖈          | ProVision                  | 2018/10/30 20:06 | ファイル フォルダー |               |
| documents   | 20' 🖈          | site-packages              | 2018/10/30 20:06 | ファイル フォルダー |               |
| e2prom      | 20' 💉          | 🗟 cortexv8a_jft.dll        | 2018/03/06 13:42 | アプリケーション拡張 | 756 KB        |
| examples    | 20             | 🚳 Hsl.dll                  | 2018/01/12 13:44 | アプリケーション拡張 | 944 KB        |
| flashlib    | 20             | 🗟 jdi37x7.dll              | 2017/12/08 21:00 | アプリケーション拡張 | 128 KB        |
| fpman       | 20             | 🗟 jft.dll                  | 2018/01/12 13:45 | アプリケーション拡張 | 852 KB        |
|             |                | JftSerial.dll              | 2018/02/02 18:31 | アプリケーション拡張 | 92 KB         |
|             |                | SFL37x7.dll                | 2018/01/10 0:20  | アプリケーション拡張 | 88 KB         |
|             |                | SFL3710.dll                | 2018/01/10 0:20  | アプリケーション拡張 | 84 KB         |
|             |                | SfI5705.dll                | 2017/12/18 18:52 | アプリケーション拡張 | 88 KB         |
|             |                | VDF.dll                    | 2017/04/08 2:04  | アプリケーション拡張 | 40 KB         |

# 6. ハードウェアの接続と設定方法

6.1 JT3705/USB コントローラの場合

下図を参考にして、各ハードウェアを接続して下さい。

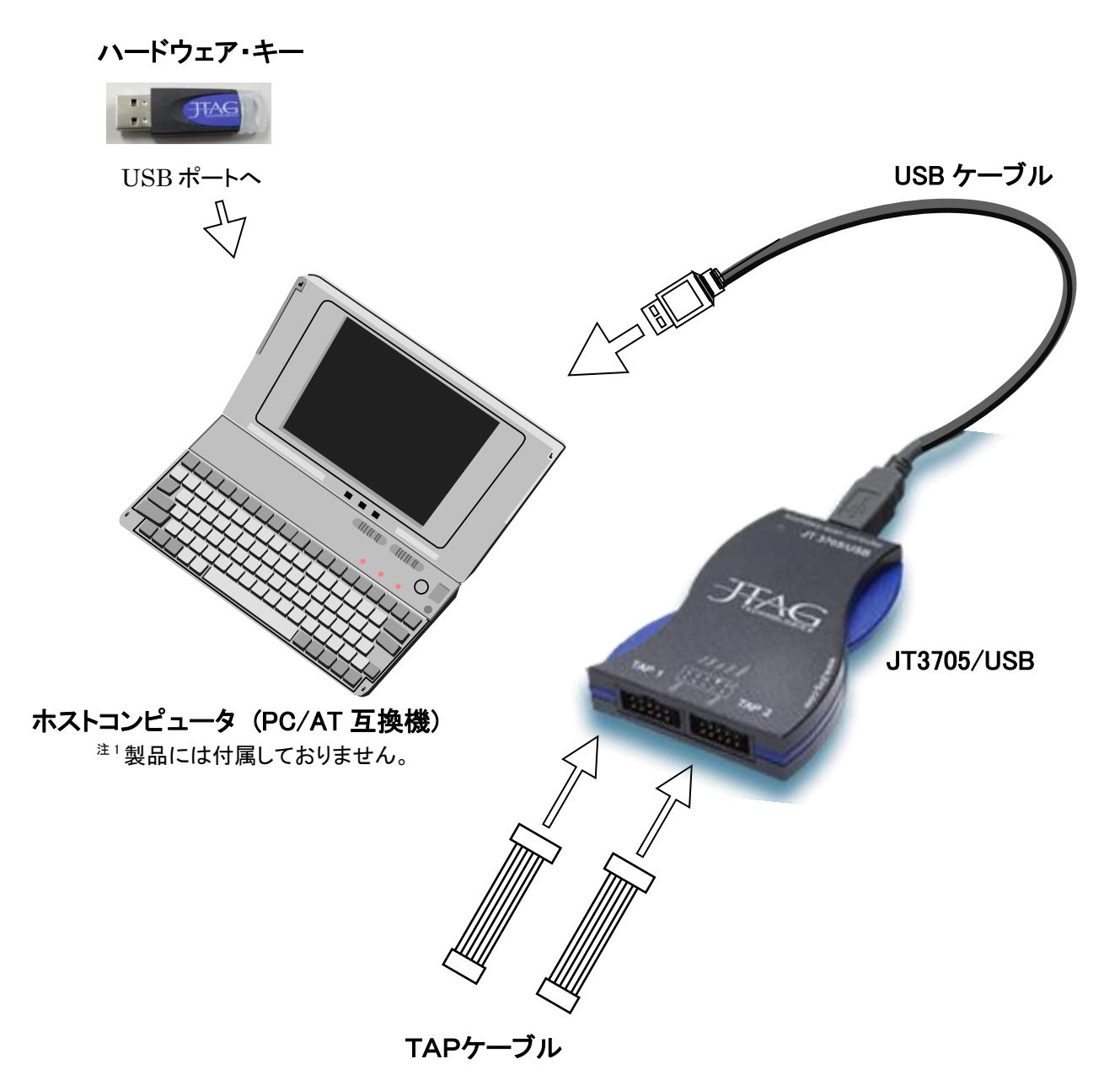

#### 6. 2 JT37x7/TSI(RMI)の場合

JT37x7/TSI コントローラを接続とホストコンピュータに Ethernet で接続する場合は USB または Firewire で接続 する手順に加えて IP アドレスの設定が追加で必要です。

6. 2. 1 JT37x7/TSIを USB または Firewire で接続する場合 下図を参考にして、各ハードウェアを接続して下さい。

ハードウェア・キー

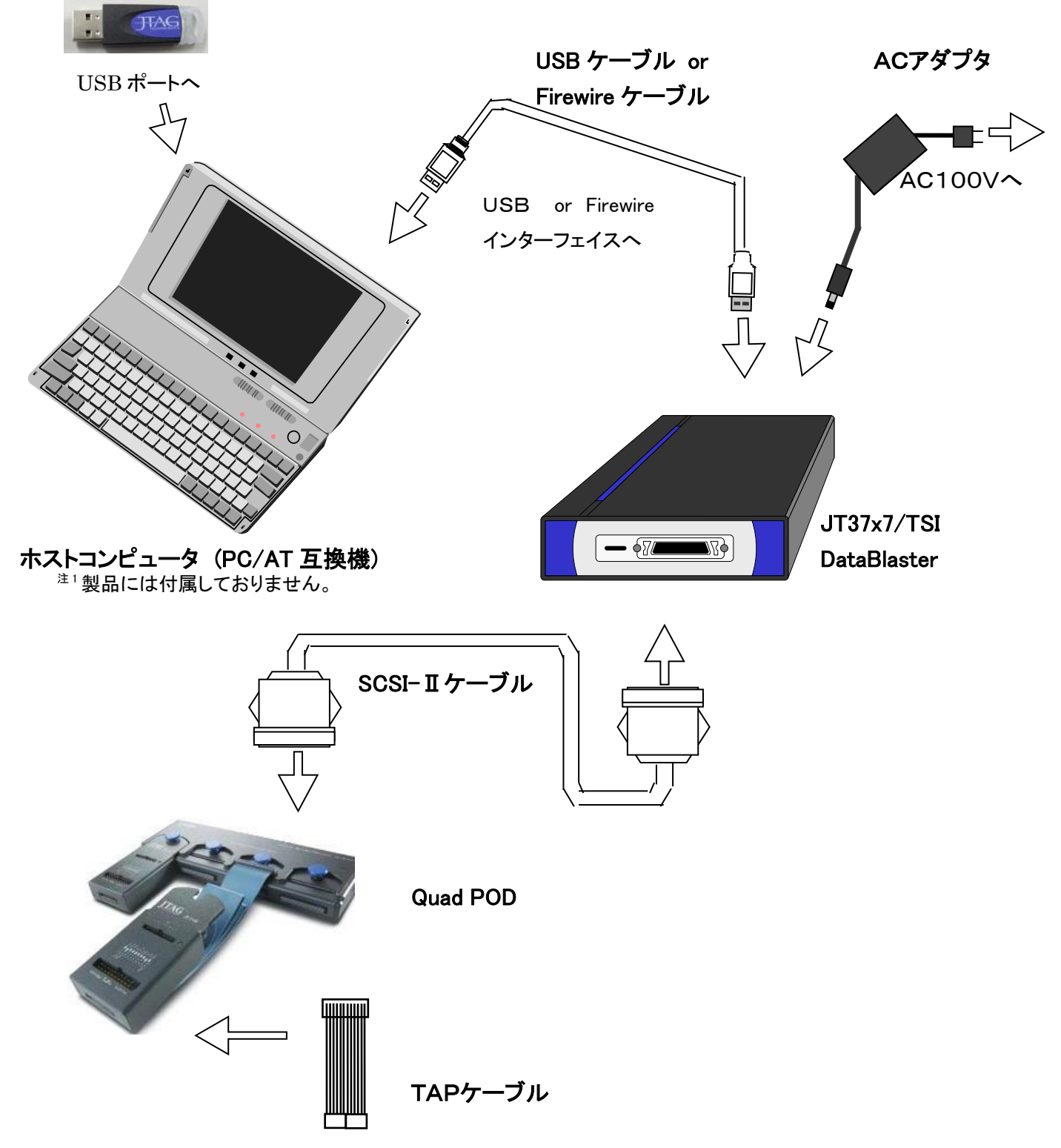

### 6. 2. 2 JT37x7/TSIを Ethernet で接続する場合

PCと1対1で接続する場合の下図のように接続してください。Hubに接続して使用する場合は、Ethernetケーブル(ストレートケーブル)をご利用ください。

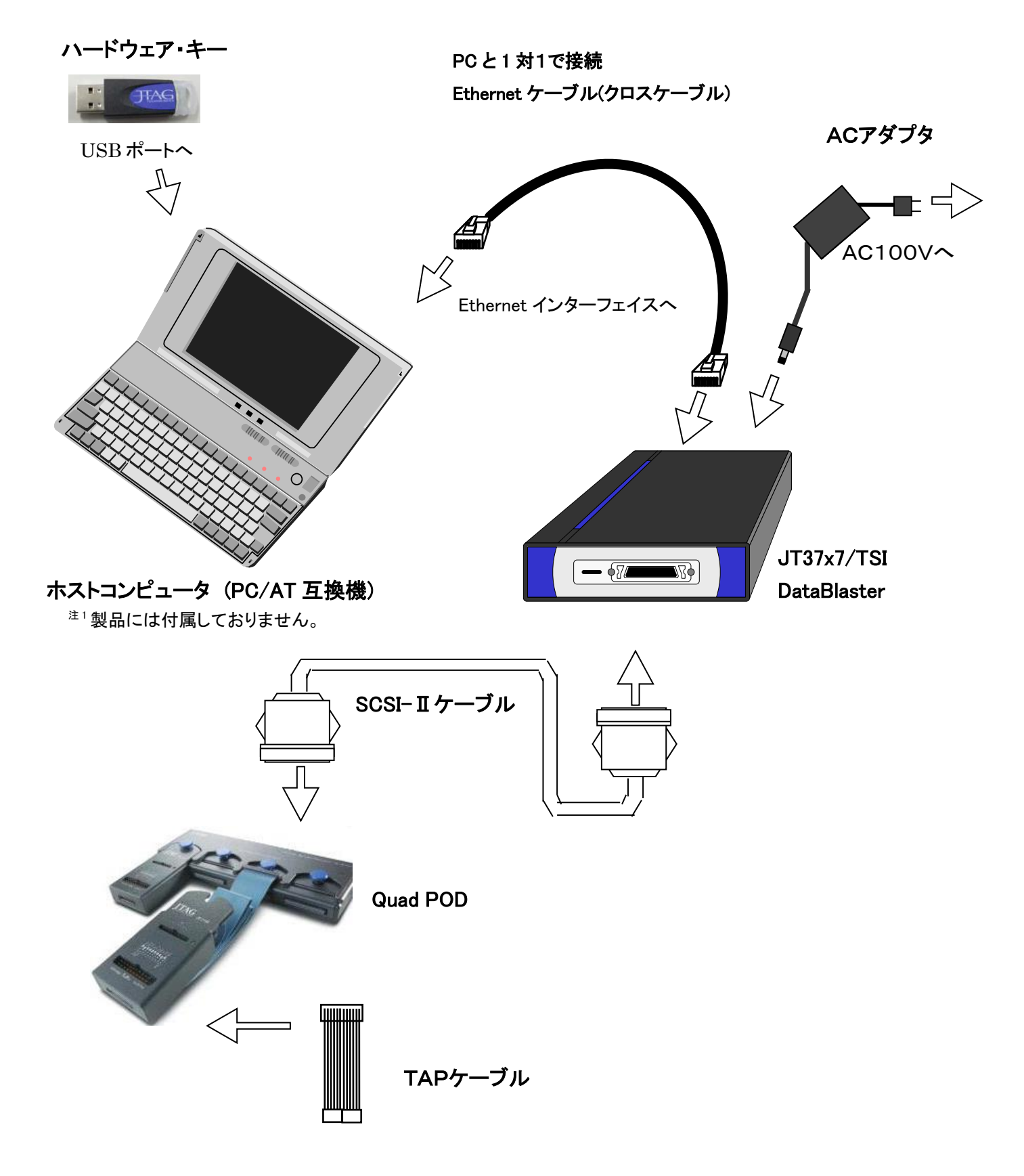

#### 6.2.3 IPアドレスの設定

JT37X7/TSIコントローラを Eternet 接続で使用する場合は、以下の設定が必要になります。 Eternet で使用する場合は、コントローラと PC を1対1で接続する方法とコントローラを Hub に接続して使用する 2通りの方法があります。

(1) PCと1対1で接続する場合

通常、LAN 環境で使用している PC は、以下の左の画面の様に IP アドレスを DHCP サーバーから自動的に取得 する設定になっています。

PCとコントローラを1対1で接続して使用する場合は、DHCP サーバから IP アドレスを取得できないため、以下の 右の画面の様に IP アドレス、サブネットマスクを手動で設定する必要があります。

| インターネット プロトコル パージョン 4 (TCP/IPv4)のプロパティ 🛛 🔋 🗾 🏾                                                   | インターネット プロトコル バージョン 4 (TCP/IPv4)のプロパティ                                                           |
|--------------------------------------------------------------------------------------------------|--------------------------------------------------------------------------------------------------|
| 全般代替の構成                                                                                          | 全般                                                                                               |
| ネットワークでこの機能がサポートされている場合は、PP 設定を自動的に取得することができます。サポートされていない場合は、ネットワーク管理者に適切な PP 設定を問い合わせ<br>てください。 | ネットワークでこの機能がサポートされている場合は、IP 設定を自動的に取得することができます。サポートされていない場合は、ネットワーク管理者に適切な IP 設定を問い合わせ<br>てください。 |
| ◎ IP アドレスを自動的に取得する(0)                                                                            | ◎ IP アドレスを自動的に取得する( <u>0</u> )                                                                   |
| - ◎ 次の IP アドレスを使う(S):                                                                            | <ul> <li>② 次の IP アドレスを使う(S):</li> </ul>                                                          |
| IP アドレス(I):                                                                                      | IP アドレス(I): 192 . 168 . 1 . 1                                                                    |
| サブネット マスク(山):                                                                                    | サブネット マスク(山): 255 . 255 . 0                                                                      |
| デフォルトゲードウェイ( <u>D</u> ):                                                                         | デフォルト ゲートウェイ( <u>D</u> ):                                                                        |
| ◎ DNS サーバーのアドレスを自動的に取得する(E)                                                                      | <ul> <li>DNS サーバーのアドレスを自動的に取得する(B)</li> </ul>                                                    |
| - ◎ 次の DNS サーバーのアドレスを使う(E):                                                                      | ③ 次の DNS サーバーのアドレスを使う(E):                                                                        |
| 優先 DNS サーバー(P):                                                                                  | 優先 DNS サーバー(P):                                                                                  |
| 代替 DNS サーバー( <u>A</u> ):                                                                         | 代替 DNS サーバー( <u>A</u> ):                                                                         |
| ○終了時(L設定を検証する(L) 詳細設定(火」)                                                                        | ■ 終 7時に設定を検証する(L) 詳純量設定(V)-                                                                      |
| OK ++>>t/1                                                                                       | OK #*>±2/                                                                                        |

上記の設定画面は、以下の手順で開くことが出来ます。

Windows 7 の場合:

- ① 「スタート」→「コントロールパネル」とクリックします。
- ② 表示方法:カテゴリから「ネットワークの状態とタスクの表示」をクリックします。
- ③「アダプターの設定の変更」をクリックします。
- ④ 「ネットワーク接続」とクリックします。
- ⑤「ローカルエリア接続」のアイコンを右クリックし、プロパティをクリックすると、「ローカルエリア接続のプロパティ」のウィンドウが開きます。タブを「ネットワーク」にし、リストの中から「インターネットプロトコル バージョン 4(TCP/IPv4)」をクリックで選択した後、「プロパティ」のボタンをクリックします。

Windows XP の場合:

「スタート」→「コントロールパネル」→「ネットワーク接続」とクリックします。

「ローカルエリア接続」のアイコンを右クリックし、プロパティをクリックすると、「ローカルエリア接続のプロパティ」 のウィンドウが開きます。タブを「全般」にし、リストの中から「インターネットプロトコル(TCP/IP)」をクリックで選択 した後、「プロパティ」のボタンをクリックします。 (2) Hub に接続して使用する場合

JT37X7/TSIコントローラの IP アドレスのデフォルト値は、『192.168.1.20』になります。

ネットワーク上の PC とコントローラの IP アドレスが重複している場合は、コントローラの IP アドレスを他の PC で 使用していないアドレスに変更する必要があります。

変更手順は、

① USB、Firewire、クロスケーブルの何れかにて PC とコントローラを1対1で接続します。

② PC の IP アドレス、サブネットマスクを手動で設定します。(上記(1)の設定をご参照ください。) 但し、IP アドレス変更後は、元の設定に変更する必要があります。(上記の画面左の設定)

③ DOS プロンプトより下記のコマンドを実行します。

TCU.EXE -a<interface><nr>[-wi<ip-address>][wd<0|1>]

●-a<interface><nr>
 PC と接続したインタフェースの種類とモジュール番号(通常は 0)を入力します。
 ●[-wi<ip-address>]
 変更する IP アドレスを入力します。
 ●[wd<0|1>]
 DHCP サーバを使用するか否かの設定をします。必ず"0"を設定してください。

0: 0FF

1: ON ←この設定は使用しないでください。

# ※ON の設定では、DHCP サーバが適当な IP アドレスを設定してしまうため、

必ず OFF に設定するようにしてください。

例:

- 1. TCU -aUSB0 -wi192.168.1.21 -wd0
- 2. TCU -aFW0 -wi192.168.1.21 -wd0
- 3. TCU -aETH192.168.1.20 -wi192.168.1.21 -wd0
- 1. は USB 接続で IP アドレスを 192.168.1.21 に設定
- 2. は Firewire 接続で IP アドレスを 192.168.1.21 に設定
- 3. は Eternet 接続で IP アドレスを 192.168.1.20 から 192.168.1.21 に設定

#### ※IP アドレス変更後は、新しい設定が反映させる為、一度コントローラの電源を入れ直して下さい。

④ 使用になるJTAGツールの各 GUI で変更後の IP アドレスを設定します。
 設定方法は、項目6. で後述します。

### 7. バウンダリスキャン・コントローラの設定

ここでは、既に作成された JTAG ProVision のプロジェクトから、接続したバウンダリスキャン・コントローラ に合わせて設定を変更する方法について説明いたします。

※JTAG ProVision の操作方法の詳細につきましては、別紙の日本語マニュアルをご参照ください。 また、弊社では、お客様のご要望に応じて JTAG ProVision 実践セミナーを開催いたします。

### 7.1 バウンダリスキャン・コントローラの種類と接続方式の選択

(1) JTAG ProVision のメニュー「**Instrument**」から「**Properties**」をクリックして下さい。

いずれかを選択した後、マウスを右クリックして表示されるメニューより、「Test Infrastructure」、 もしくは「Execute」を選択してください。

| 🧱 JTAG ProVision – C:¥Bst32¥ProVis                   | io  | n¥projects¥                            | jt2153         | - [000        | )1 – F       | inish    | ed ir        | nter |   |
|------------------------------------------------------|-----|----------------------------------------|----------------|---------------|--------------|----------|--------------|------|---|
| <u>Project Board D</u> evice Type <u>A</u> pplicatio | n   | Instrument V                           | <u>W</u> indow | <u>T</u> ools | <u>H</u> elp |          |              |      |   |
| ] 🔨 🖨 🔚 ] 🗞 🔗 🗙 ] 🗄 🖽 🤤                              | b i | <u>P</u> ropertie                      | es             | 辑             | ₩ [          |          | 1            | *H - | ŧ |
| 🗊 📲   🛐   🗢 🗢 🤹 🕍 🕨                                  |     | <u>C</u> onfigur                       | ation          | I 💻           | •            | - 22     | $\mathbb{Z}$ | æ    |   |
| 」ヽ₽₩」%%×」⊟□₽<br>]〗๚」₽                                | •   | <u>P</u> ropertie<br><u>C</u> onfigure | ation          |               |              | •1<br>77 | ₩<br>22      |      |   |

(2) 次の画面が表示されます。この画面はコントローラの設定画面となります。

『Instrument:』の、欄からホストコンピュータ (PC/AT 互換機)に接続された、

バウンダリスキャン・コントローラの型番を選択してください。

※コントローラの接続方式は、この段階では無視してください。

| ma Instrument Properties |                                                                                              |      | ? × |                    |
|--------------------------|----------------------------------------------------------------------------------------------|------|-----|--------------------|
| Preferred Instrument:    | JT3705/USB Explorer                                                                          |      |     |                    |
| Instrument Properties:   | JT3705/USB Explorer                                                                          |      |     | •                  |
| 🗖 Make Preferred         | JT3705/USB Explorer                                                                          |      |     |                    |
| IGT/FPT Instrument:      | JT3705 Explorer<br>JT3710 DataBlaster                                                        |      |     |                    |
| Interface Operatio       | JT3707 DataBlaster<br>JT3717 DataBlaster 8MB<br>JT3727 DataBlaster 16MB<br>FT2232 Controller |      |     |                    |
| Interface: USB           | ▼ Port or Instance: 0                                                                        | usb0 |     |                    |
|                          |                                                                                              |      |     |                    |
|                          |                                                                                              |      |     |                    |
|                          |                                                                                              |      |     |                    |
|                          |                                                                                              |      |     |                    |
|                          |                                                                                              |      |     |                    |
|                          |                                                                                              |      |     |                    |
|                          |                                                                                              |      |     |                    |
| Edit TCK Ranges          |                                                                                              |      |     |                    |
| Reset all Application    | ns to use default instrument settings                                                        |      | ,   | * Default Settings |
| F Reset all Applicatio   | ns to Preferred Instrument                                                                   |      | ОК  | Cancel             |

次に、コントローラとの接続方法を選択します。

(3) コントローラとの接続方法を選択します。

『Interface』の欄から、ホストコンピュータ (PC/AT 互換機)に接続された、

バウンダリスキャン・コントローラとの接続方式を選んでください。

| 🞆 Instrument Proper                                                         | ties                                  | ? ×                |
|-----------------------------------------------------------------------------|---------------------------------------|--------------------|
| Preferred Instrument:                                                       | JT3705/USB Explorer                   |                    |
| Make Proferred                                                              |                                       |                    |
|                                                                             |                                       |                    |
| IGT/FPT Instrument:                                                         | <none></none>                         | <u>v</u>           |
| Interface Operatio                                                          | ns   TCK/Gang *   Pod *   TAP *       |                    |
| Address<br>Interface: PCI<br>PCI<br>PXI<br>cPCI<br>PCIe<br>ETH<br>USB<br>FW | Port or Instance: 0 pci0              |                    |
| Edit TOK Ranges                                                             |                                       |                    |
| 🔲 Reset all Applicatio                                                      | ns to use default instrument settings | * Default Settings |
| F Reset all Application                                                     | ns to Preferred Instrument            | OK Cancel          |

#### JT3705/USBとFT2232の場合:

USB しか選択できません。

#### JT3705 Explorer の場合:

LPTしか選択できません。

#### JT3710 DataBlater の場合:

適切な接続方式を選択してください。

#### JT37x7 DataBlater で Ethernet 接続以外の場合:

適切な接続方式を選択してください。

#### JT37x7 DataBlater で Ethernet 接続する場合:

① 『Interface』欄から『ETH』を選択してください。

② 次の画面が表示されます。

コントローラの IP アドレスを変更した場合は、Port of Instance 覧に、 変更したアドレス値を入力してください。

| Instrument Proper              | ties                                           | <u>? ×</u>                |
|--------------------------------|------------------------------------------------|---------------------------|
| Preferred Instrument:          | JT3705/USB Explorer                            |                           |
| Instrument Properties:         | JT3707 DataBlaster                             | <b>_</b>                  |
| 🥅 Make Preferred               |                                                |                           |
| ICT/FPT Instrument:            | <none></none>                                  | <b>_</b>                  |
| Interface Operation            | ns   TCK/Gang *   Pod *   TAP *                |                           |
| Address<br>Interface:          | Port or Instance: 192.168.1.20 eth192.168.1.20 |                           |
| Edit TCK <u>R</u> anges        |                                                |                           |
| Reset all Applicatio           | ns to use <u>d</u> efault instrument settings  | * Default Settings        |
| 🔲 <u>R</u> eset all Applicatio | ns to Preferred Instrument                     | <u>O</u> K <u>C</u> ancel |

次に TAP 電圧の設定を行います。

# 7.2 TAP (テストアクセスポート) 電圧の変更方法

TAP 電圧を変更する場合、「TAP」タブをクリックし、「TAP Voltage」欄の TAP の電圧を変更してください。

※口All TAPs のチェックを外しておいてください。

| Instrument Properties                                                                                                    |
|----------------------------------------------------------------------------------------------------|
| Preferred Instrument: JT3705/USB Explorer                                                                                                    |
| Instrument Properties: JJ13/1/ DataBlaster 8MB                                                                                                    |
| Make Preferred                                                                                                    |
| ICT/FPT Instrument:  None>                                                                                                    |
| Interface Operations TCK/Gang * Pod * TAP *                                                                                                    |
| TAP Power       TAP States         Do NOT set voltage, assume TAPs enabled       TAP state assumed before execution:         Leave TAPs enabled after execution       TAP state forced after execution: |
| TAP Voltage     Input Threshold       All TAPs     Output Level     Input Threshold       TAP:     1     Image: Set:     3.3                                                                            |
|                                                                                                    |
| ☐ Reset all Applications to use default instrument settings * Default Settings                                                                                                    |
| Reset all Applications to Preferred Instrument         OK         Cancel                                                                                                    |

#### TAP チェンネルの切り替えボタン『▲』をクリックすると、TAP2 に切り替わります。

| Instrument Properties                                                                                                    |
|----------------------------------------------------------------------------------------------------|
| Preferred Instrument: JT3705/USB Explorer                                                                                                    |
| Instrument Properties: JT3717 DataBlaster 8MB                                                                                                    |
| Make Preferred                                                                                                    |
| ICT/FPT Instrument:  None>                                                                                                    |
| Interface Operations TCK/Gang * Pod * TAP *                                                                                                    |
| TAP Power TAP States TAP States TAP set assumed before execution: TLR TAP state assumed before execution: TLR TAP state forced after execution: RTI |
| TAP Voltage     Input Threshold       All TAPs     Output Level     Input Threshold       TAP:     2     2     V                                    |
|                                                                                                    |
| ☐ Reset all Applications to use default instrument settings * Default Settings                                                                      |
| ☐ Beset all Applications to Preferred Instrument                                                                                                    |

# 7.3 バウンダリスキャン・コントローラの選択と TAP 電圧の変更の反映

- ① 「■Make Preferred」にチェックを付けて下さい。
- ②「OK」ボタンを押して下さい。

| Instrument Proper                                                                | ties ?                                                                                                    | Ľ  |
|----------------------------------------------------------------------------------|----------------------------------------------------------------------------------------------------|----|
| Preferred Instrument:                                                            | JT3705/USB Explorer                                                                                                    |    |
| Instrument Properties:                                                           | JT3717 DataBlaster 8MB                                                                                                    | •  |
| 🔽 Make Preferred                                                                 |                                                                                                    |    |
| ICT/FPT Instrument:                                                              | <none></none>                                                                                                    | 3  |
| Interface Operation                                                              | ns   TCK/Gang *   Pod *   TAP *                                                                                                    |    |
| TAP Power<br>Do NOT set vo<br>Leave TAPs en<br>TAP Voltage<br>All TAPs<br>TAP: 2 | TAP States   TAP state assumed before execution:   TAP state assumed before execution:   TAP state forced after execution:   RTI     Output Level   Input Threshold   Set:     3.3   V |    |
| Reset all Applicatio                                                             | ons to use <u>d</u> efault instrument settings * Default Setting                                                                                                    | gs |
| 🔲 <u>R</u> eset all Applicatio                                                   | ons to Preferred Instrument QK Cancel                                                                                                    |    |